# **INSTAGRAM MONETISATION**

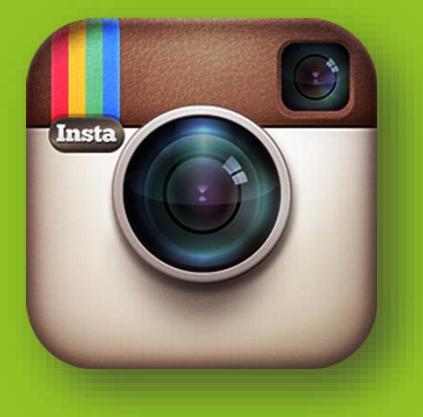

Rebalance Network UNSATURATED professional.

# Contents

| Basic explanation and workings    |    |
|-----------------------------------|----|
| Getting started                   |    |
| Creating your website (moonfruit) |    |
| Creating the PayPal button        |    |
| Implementing out button           | 14 |
| Dot.tk                            |    |
| Generating traffic                |    |
| Notes                             |    |

#### Basic explanation and workings.

Quite simply this method involves targeting Instagram users directly. Other methods will try to sell Instagram followers/likes to people on **forums**. In retrospect this idea is not good. You will end up fighting with other sellers to the point where your profit's are tiny and you will see barely any gains at all, if any.

After I realised that I was making very little cash selling on forums, I decided to go direct. This method requires little in terms of investment as has the potential to make you autopilot cash. Do not expect huge amounts of money right off the bat. But do expect earnings to grow in a way that will give you a nice drip-fed income, while eventually building up to something more substantial.

# Getting started

Ok so now that the boring theory is out of the way we can start to mine our Instagramfollower-selling-gold-mine.

What you will need:

- A paypal account with the capability to create buttons
- A moonfruit account (free) to create a simple website
- Access to an instagram bot, or advertising account.
- A free 3-day trial on <u>https://instagress.com/</u> (Instagram bot. I will be using this)

The first step is to create a website to sell on. In this case I am going to create a site using <u>moonfruit.com</u>. I chose this just because it is very easy to create a site with, and we only need one page. You can buy domains through Moonfruit but for now, in this example, we are going to just use a <u>dot.tk</u> domain.

#### Creating your website (moonfruit) Step.1:

Sign up to moonfruit.

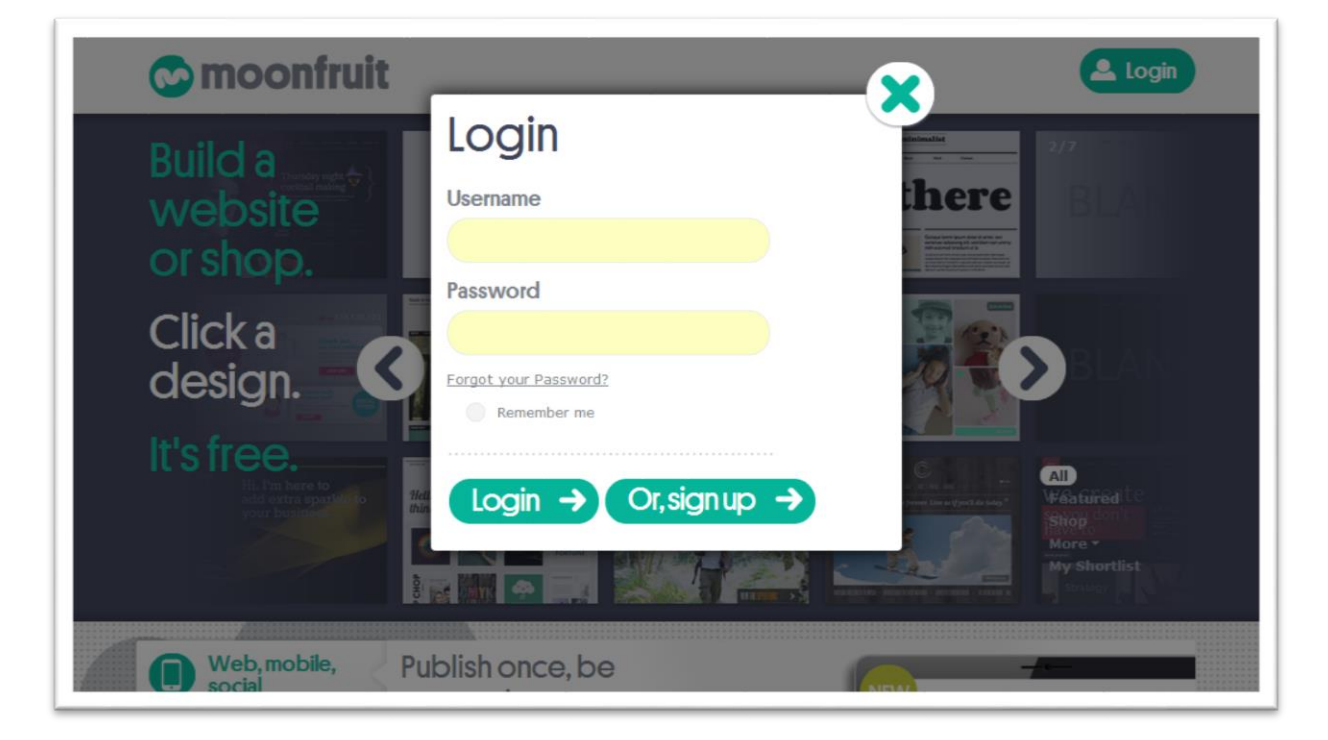

Simply click login in the upper right hand corner, and then select "Or, Sign up" at the bottom of the pop-up form.

# Step.2:

Fill out all of the fields and click "Get started ->"

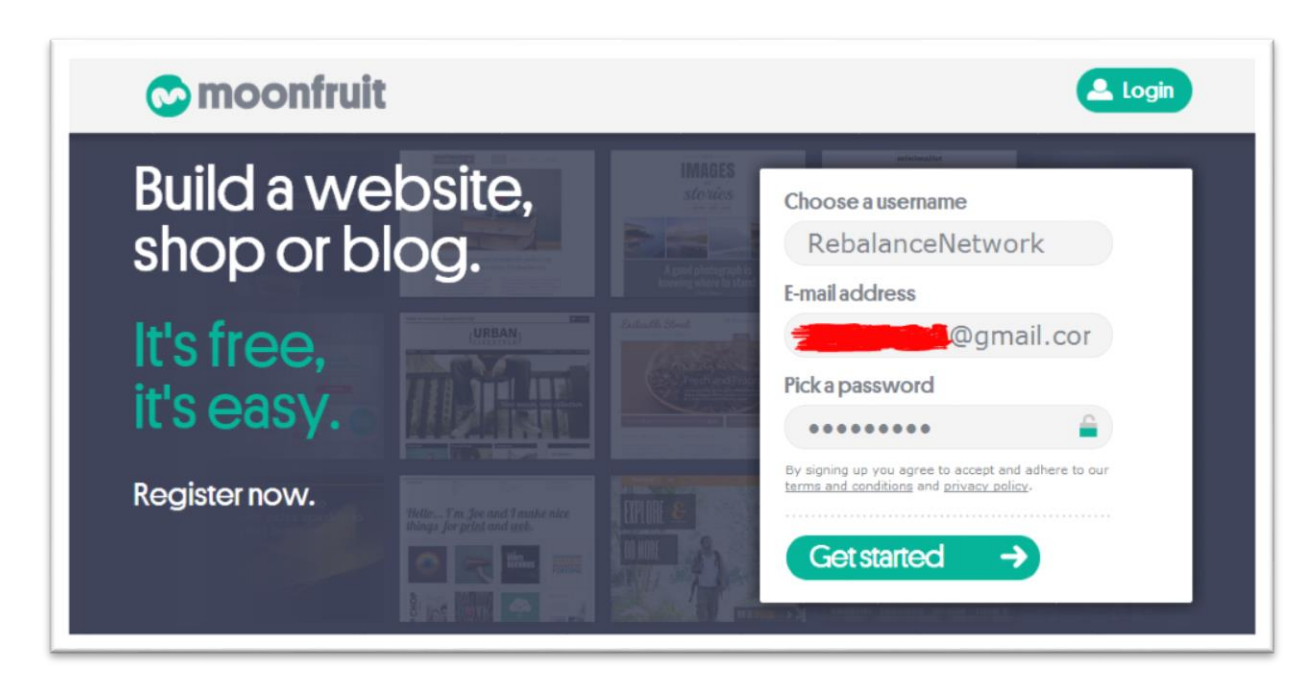

# <u>Step.3:</u>

Choose a template. I am going to use "BLANK" because we do not really need any other assets, just a paypal button. (And some pictures, But I am not going into webdesign in this ebook)

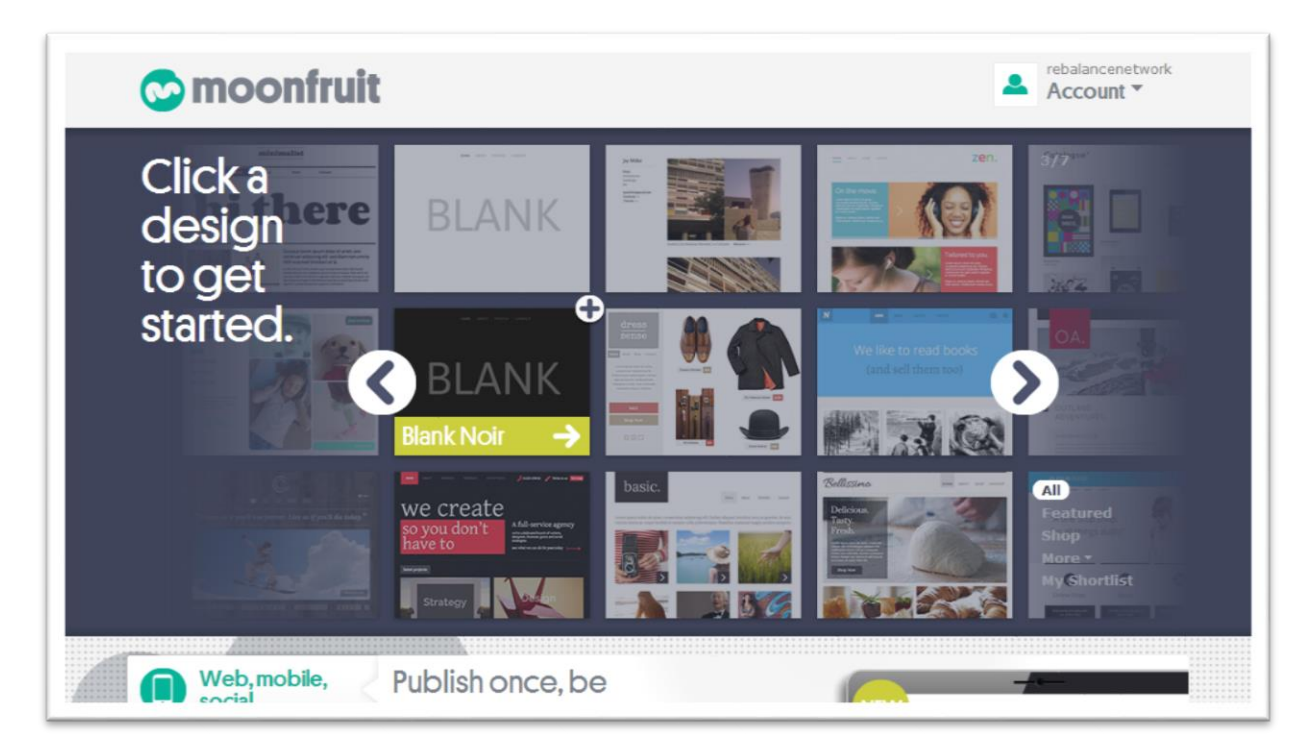

# <u>Step.4:</u>

Select the template you want to use and then click "Click to build" in the pop-up selection.

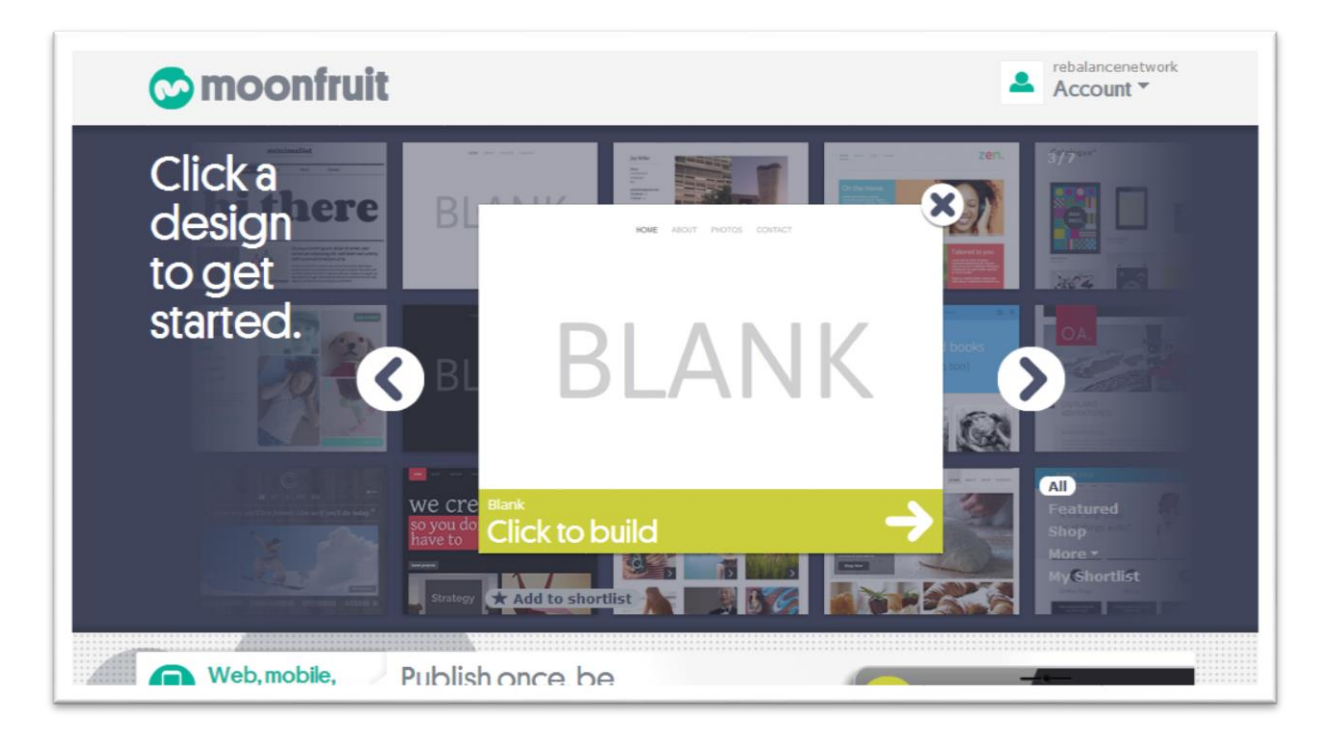

#### <u>Step.5:</u>

Once you have clicked to build you will have to wait 2-10 seconds for your site to be generated. You will be greeted by this screen:

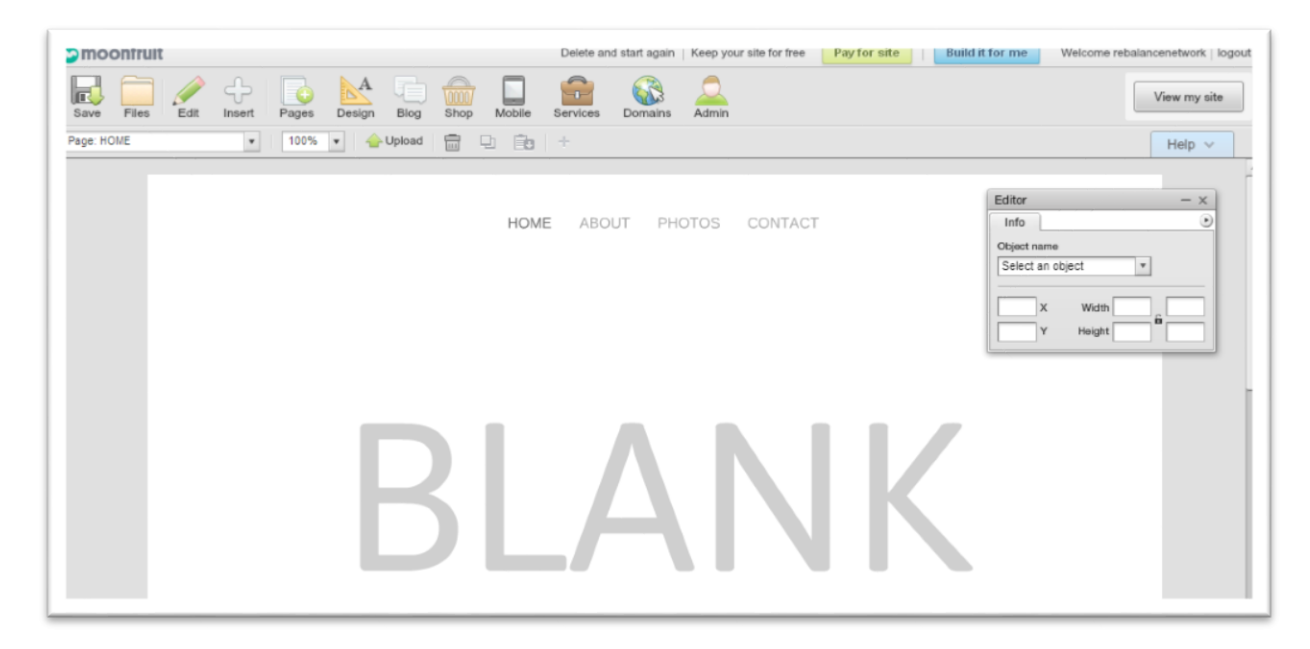

#### Step.6:

The next step is to remove the navigation bar, change the title, and then move on to generating our paypal button. To remove the navigation bar at the top, click on the "design" button in the top bar.

|                                                                                                    |                   | Delete a             | nd start again   Keep your site | Pay for site   | Welcome rebalancenetwork   logout                               |
|----------------------------------------------------------------------------------------------------|-------------------|----------------------|---------------------------------|----------------|-----------------------------------------------------------------|
| Save Files Edit Insert                                                                                    | Pages Design Blog | Shop Mobile Services | Domains Admin                   |                | View my site                                                    |
| Page: HOME                                                                                                | 100% 💌 合 Upload   | 🖶 🗗 💼 🕂              |                                 |                | Help 🗸                                                          |
| Page     Page     Page     Page     Site structure     Default font styles     Site size     Site margins |                   |                      | HOME ABOUT                      | PHOTOS CONTACT | Editor - x<br>Info Object neme<br>Select an object *<br>X Width |
| Site alignment<br>Wallpaper and Icon<br>Page background                                                   |                   |                      |                                 |                |                                                                 |
| show background     Background colour     Revert Apply                                                    |                   | B                    |                                 | N              | K                                                               |

Then click on "Page Master" in the left-hand pane.

| S moonfruit                                                                                                    |                   | Delete a             | and start again   Keep your s | site for free Pay for site Build | it for me Welcome rebalancenetwork   logout                                          |
|----------------------------------------------------------------------------------------------------|-------------------|----------------------|-------------------------------|----------------------------------|--------------------------------------------------------------------------------------|
| Save Files Edit Insert                                                                                                    | Pages Design Blog | Shop Mobile Services | Domains Admin                 |                                  | View my site                                                                         |
| Page: Page Master 🔹                                                                                                    | 100% 🔹 👍 Upload   |                      |                               |                                  | Help V                                                                               |
| Page<br>Page Master<br>Site structure<br>Default font styles<br>Site size<br>Site margins<br>Site alignment<br>Walipaper and Icon |                   |                      | HOME ABOUT                    | PHOTOS CONTACT                   | Editor - ×<br>Info •<br>Object name<br>Select an object •<br>X Width •<br>Y Height • |
| Show background     Background colour     Revert Apply                                                                            |                   |                      |                               |                                  |                                                                                      |

You can now select the pre-set navigation bar, and delete it. (Click yes)

| ≥ moonfruit                                          | Delete and start again   Keep your site for free Pay for site   Build it for me Welcome rebalancenetwork   logout |
|------------------------------------------------------|----------------------------------------------------------------------------------------------------|
| Save Files Edit Insert Pages Design Blog Shop Mobile | Services Domains Admin View my site                                                                               |
| Page: Page Master 🔹 100% 💌 👉 Upload 💼 💷 💼            | + Help v                                                                                                    |
| Page                                                 |                                                                                                    |
| / Page Master v                                      | HOME ABOUT PHOTOS CONTACT                                                                                         |
| Site structure                                       | Object name                                                                                                    |
| Default font styles                                  |                                                                                                    |
| Site size                                            | Deletel         - ×         328.5         X         Width         318.5                                           |
| Site margins                                         | Do you want to delete selected object(s)?                                                                         |
| Site alignment                                       |                                                                                                    |
| Wallpaper and Icon                                   | Yes No                                                                                                    |
| Page background                                      |                                                                                                    |
| ✓ Show background                                    |                                                                                                    |
| Background colour                                    |                                                                                                    |
| Revert Apply                                         |                                                                                                    |
|                                                      |                                                                                                    |
|                                                      |                                                                                                    |
|                                                      |                                                                                                    |
|                                                      |                                                                                                    |
|                                                      |                                                                                                    |
|                                                      |                                                                                                    |
|                                                      |                                                                                                    |

Once you have deleted the navigation bar. Click on "page" (Green Circle) and then "Yes" (Red Circle).

| moonfruit                                                                                                    | Delete and start again Keep your site for free Pay for site Build | it for me Welcome rebalancenetwork   logout |
|----------------------------------------------------------------------------------------------------|-------------------------------------------------------------------|---------------------------------------------|
| Save Files Edit Insert                                                                                                    | Pages Design Blog Shop Mobile Services Domains Admin              | View my site                                |
| Page: Page Master 🔹                                                                                                    | 100% 🔹 👍 Upload 📷 🕒 💼 ÷                                           | Help 🗸                                      |
| Page<br>Page Master +                                                                                                    |                                                                   | Editor - ×                                  |
| Site structure                                                                                                    |                                                                   | Object name                                 |
| Default font styles<br>Site size<br>Site margins<br>Site alignment<br>Walipaper and Icon<br>Page background<br>Show background<br>Background colour<br>Revert Apply | Savet - x<br>Do you want to save your changes?<br>Ves No Cancel   | Select an object                            |
|                                                                                                    | •Г                                                                |                                             |

I went ahead and changed the title text, moved it up and created some basic explaination text. Take this time to explore some of the tools under the "Insert" menu, as well as playing with attributes of various items in the "Editor" pop-up pane.

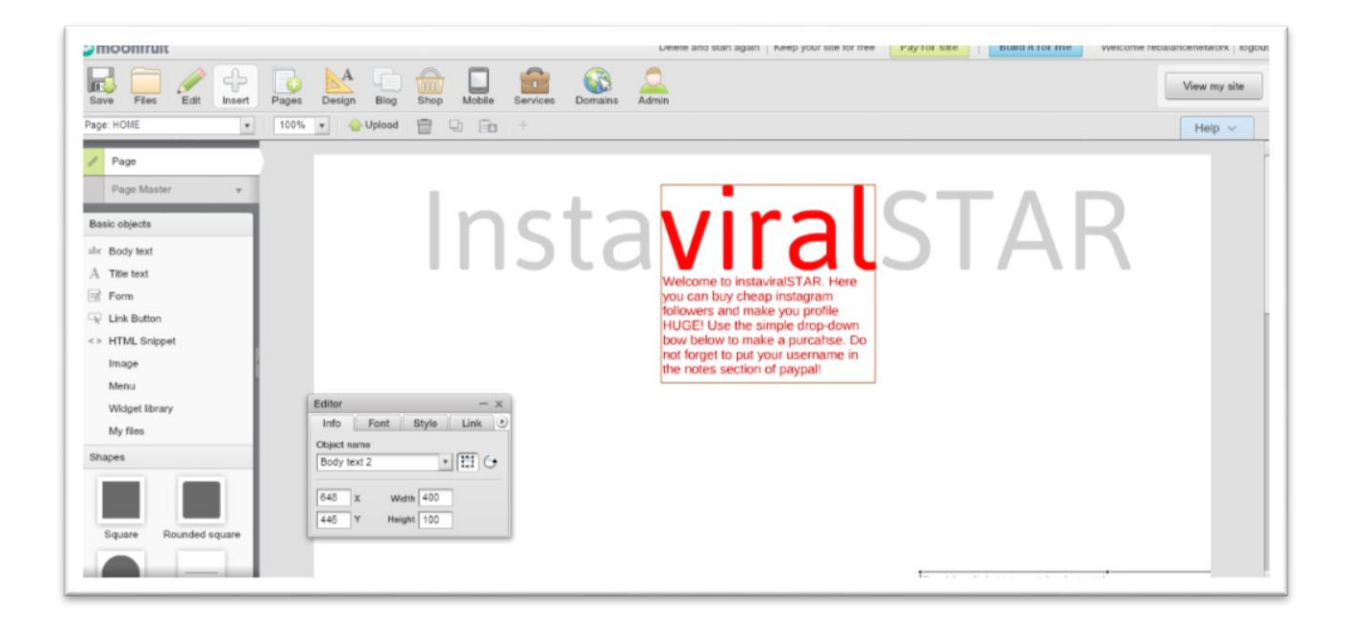

#### <u>Step.7:</u>

Time to add some images. Simply use some premade assets, or make your own. To insert images click on "MyFiles" in the left hand pane. Then select "upload" in the top right corner of the pop-up window.

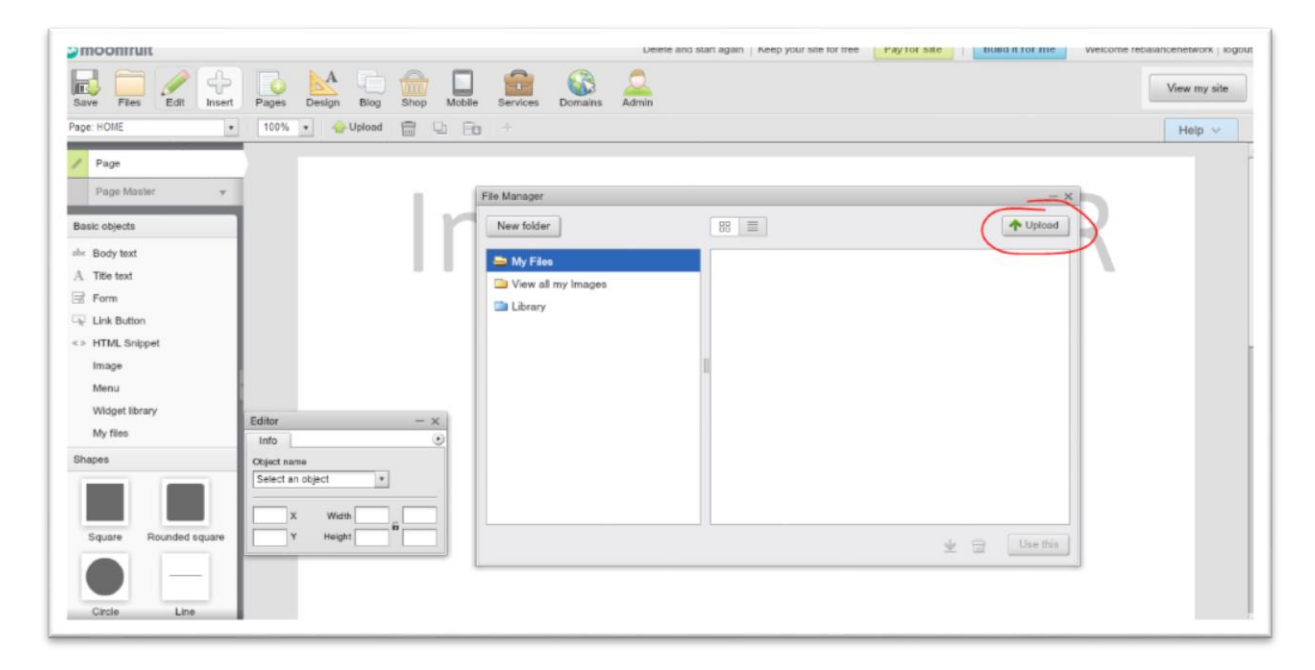

Simply select your image and let it upload. Once it is uploaded and showing in the file manager, select it and click "Use this". This will insert the image onto your page. Position it somewhere where it looks good. (Take this time to get yours site looking exactly how you want. I am going to leave mine very simple for the purposes of this EBook).

This is how I have decided to have mine, yours may look entirely different.

| <b>S</b> Insta                                                                       | Welcome to instaviral STAR. Here<br>you can buy cheap instagram<br>followers and make you profile<br>HUGE! Use the simple drop-down<br>bow below to make a purcahse. Do<br>not forget to put your username in<br>the notes section of paypal! |
|--------------------------------------------------------------------------------------|----------------------------------------------------------------------------------------------------|
| Editor - ×<br>Info •<br>Object name<br>Select an object •<br>X Width •<br>Y Height • | Instagram<br>FOLLOWERS                                                                                                    |

# Creating the PayPal button

So now we have a nice looking site to have our orders placed on. The next step is quite simple and there are thousands of tutorials all over the internet to do. We need to create a simple drop-down list for all of our items. This will mean that it is very quick to order from the site and fast payment through paypal.

Because we are using PayPal you do have to factor the costs into your re-sale price. The higher you go, the more HQ your website will have to be. To make sure that you are going to make profit through your sales you should use this:

<u>http://www.clothnappytree.com/ppcalculator/</u> calculator. You can enter the amount you wish to receive and it will tell you the price you should place on your items.

Because I am using <u>http://gainsomefame.com/</u> to resell the followers from I am going to aim at making \$1 per sale. So in this case, we would need to charge \$3.40 for 100 followers. The easiest way to get ready to make your buttons is to chart out your pricing, I'm going to do this below so that I can easily type in the correct amounts I need. This saves time later on, especially if we need to make changes. (I have adjust some PP prices to be closer to the nearest tenth. i.e: 5.46 = 5.5) Also note that these prices are for \$1 profit on each item and are just an example.

| AMOUNT OF<br>FOLLOWERS | GSF PRICE | PP PRICE |
|------------------------|-----------|----------|
| 100                    | 2.00      | 3.4      |
| 500                    | 5.00      | 6.5      |
| 1000                   | 8.50      | 10       |
| 3000                   | 13.99     | 16.8     |
| 5000                   | 16.99     | 18.8     |
| 10000                  | 27.50     | 29.7     |

So now that we have our pricelist ready we can create our button. Log into your paypal and click "merchant services". It will bring up this page:

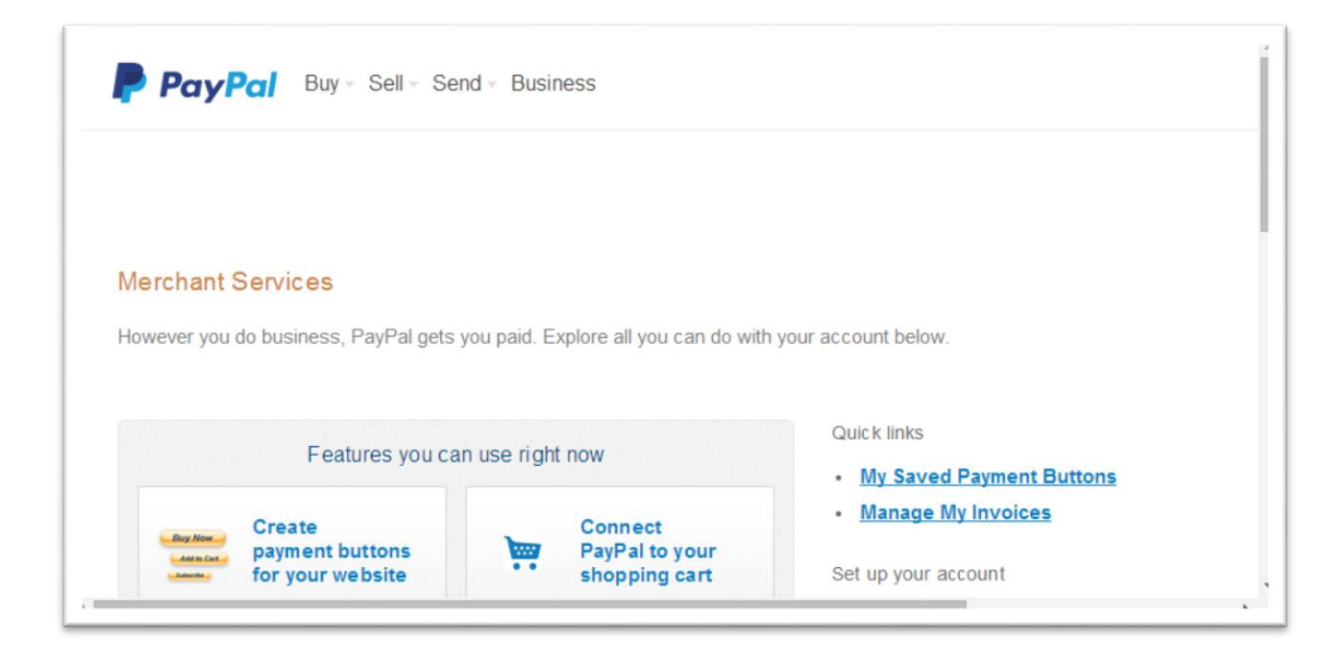

Once you have this page open, simply click on "Create payment buttons for your website". You will then be brought to this page:

| PayPal Mercha                              | ant Services                                    |                                                             |                     |                                                                                                    |
|--------------------------------------------|-------------------------------------------------|-------------------------------------------------------------|---------------------|----------------------------------------------------------------------------------------------------|
| Get starte                                 | d with Web                                      | site Payments                                               |                     | $\bigcirc$                                                                                                    |
| Standard                                   |                                                 |                                                             | TOYS + TOTS         | stomer's view                                                                                                    |
| Once you've signe                          | ed up to Website Pay                            | nents Standard, you just nee                                | d 🖉 🐂               |                                                                                                    |
| to integrate it with<br>quicker, safer pav | your website to let yo<br>ments. There are thre | our customers start making<br>ee wavs of doing this so just | Contrast totals     |                                                                                                    |
| take a look at the                         | options below, decide                           | which is best for you and,                                  | * Jenna Rus annueze | and the second second se |
| when you're ready                          | , begin adding FayFo                            | a to your website.                                          |                     |                                                                                                    |
|                                            |                                                 |                                                             |                     |                                                                                                    |

# Scroll down to find these options: (and click "create button now")

| You can use "Add to Cart" buttons  | s to allow multiple item purchases, or "Buy | y Now" buttons for instant single item purcha | ases.                            |
|------------------------------------|---------------------------------------------|-----------------------------------------------|----------------------------------|
| There are also a few other options | to choose from, such as making donation     | ns or signing up to a subscription.           |                                  |
| Create button now                  |                                             |                                               |                                  |
| Create a Pay Pal pay               | yment Button                                |                                               |                                  |
|                                    |                                             |                                               |                                  |
| Step 1:<br>Choosing a button       | ▶ What type of buttons d                    | oes PayPal have?                              |                                  |
| Step 2:<br>Creating a button       | Buy Now                                     | Add to Cart                                   | Donate                           |
| Step 3:                            | For buying just one item at a time.         | For buying more than one item at once.        | For making charitable donations. |
| Inserting a button                 | Create a Buy Now button                     | Create an Add to Cart button                  | Create a Donate button           |
| Step 4:                            |                                             |                                               | 1                                |

It will bring you to this screen:

| PayPal                                                                     |                                                                                                    |
|----------------------------------------------------------------------------|----------------------------------------------------------------------------------------------------|
| My Account Send Mone<br>Overview Add Funds Wi                              | Request Money     Merchant Services     Auction Tools     Products & Services     Help                                                                 |
| Create PayPal paymen                                                       | button                                                                                                    |
| PayPal payment buttons enable<br>Payments Standard Overview                | you to accept payments quickly and easily online with no start-up fees. For more information, see Website                                              |
| Les this says to sustamine unit                                            | hutton and create the LITML you'll need to corp and nacta into your website Learn more                                                                 |
| Having trouble viewing this page                                           | 2                                                                                                    |
| Step 1: Choose a button ty                                                 | ?<br>pe and enter your payment details                                                                                                    |
| Step 1: Choose a button type     Depthered                                 | 2<br>pe and enter your payment details<br>Which button should I checose?                                                                               |
| Step 1: Choose a button type     Buy Now     Note: Go to My saved buttons  | 2<br>pe and enter your payment details<br>Which button should I choose?<br>to create a new button similar to an existing one.                          |
| Step 1: Choose a button type     Buy Now     Note: Go to INy saved buttons | 2 pe and enter your payment details  Which button should I choose? to create a new button similar to an existing one.  Item ID (optional) What's this? |

Scroll down and fill out the basic details like this:

| ustomise button                                                                                              |                            |                                     | four customer's view      |
|----------------------------------------------------------------------------------------------------|----------------------------|-------------------------------------|---------------------------|
| <ul> <li>Add drop-down menu</li> <li>Name of drop-down</li> <li>"Sizes")</li> </ul>                          | with price/<br>menu (ex.:  | option <u>Example</u><br>"Colours," | Option 1 \$3.4 USD        |
| Follower Ammounts                                                                                            |                            |                                     |                           |
| Menu choice name                                                                                             | Price                      | Currency                            | Buy Now                   |
| 100 Followers                                                                                                | 3.4                        | USD V                               | State VISA VISA 🔤 🔿 BREET |
| 500 Followers                                                                                                | 6.5                        | USD                                 |                           |
| 1000 Followers                                                                                               | 10                         | USD                                 |                           |
| 3000 Followers                                                                                               | 16.8                       | USD                                 |                           |
| 5000 Followers                                                                                               | 18.8                       | USD                                 |                           |
| 10,000 Followers                                                                                             | 29.7                       | USD                                 |                           |
| Add another option                                                                                           | Re                         | emove option                        |                           |
| Done Cancel Add drop-down menu Add text field Example Enter name of text fiel Instagram Username Done Cancel | without pri<br>d (up to 30 | ces <u>Example</u><br>) characters) |                           |
| Customise text or appe                                                                                       | earance (o                 | ptional)                            |                           |

Once you have done that, scroll to the bottom and click "save button". It will then bring you to a page with all of your HTML code on. Scroll down, select & copy the code.

| <pre><form <="" action="https:// top://&lt;/pre&gt;&lt;/th&gt;&lt;th&gt;/www.paypal.com/cgi-bin/webscr" method="post" th=""><th><ul>     <li>Buyer's View</li> </ul></th><th></th></form></pre> | <ul>     <li>Buyer's View</li> </ul>                                                       |                                   |  |
|----------------------------------------------------------------------------------------------------|--------------------------------------------------------------------------------------------|-----------------------------------|--|
| <pre><input <="" <input="" pre="" type="hidden"/></pre>                                                                                                    | name="cmd" value="_s-xclick"><br>name="hosted button id"                                   | Follower Ammounts                 |  |
| value="D7F4LMX8H7/                                                                                                    | R12">                                                                                      | 100 Followers \$3.40 USD          |  |
| <input type="&lt;/td"/> Ammounts">Followe                                                                                                    | Redo                                                                                       | Ctrl+Shift+Z                      |  |
| Select Code Go                                                                                                    | Cut                                                                                        | Ctrl+X                            |  |
|                                                                                                    | Сору                                                                                       | Ctrl+C                            |  |
|                                                                                                    | Paste                                                                                      | Ctrl+V                            |  |
|                                                                                                    | Paste as plain text                                                                        | Ctrl+Shift+V                      |  |
| Create more buttons                                                                                                    | Delete                                                                                     |                                   |  |
|                                                                                                    | Spell-checker options                                                                      |                                   |  |
|                                                                                                    | Writing Direction                                                                          | ▶                                 |  |
|                                                                                                    | Select all                                                                                 | Ctrl+A                            |  |
|                                                                                                    | Search Google for '<form action="https://www.pay</td> <td>pal.com/cgi-bin/'</td> <td></td> | pal.com/cgi-bin/'                 |  |
| Wy saved by                                                                                                    | Print                                                                                      |                                   |  |
|                                                                                                    | O AdBlock                                                                                  | Þ                                 |  |
|                                                                                                    | Inspect element                                                                            |                                   |  |
| Mo                                                                                                    | bile Mass Pay About Us Account Types Fees Privacy                                          | Security Contact Legal Developers |  |

We now need to go back to moonfruit so we can insert our HTML snippet.

#### Implementing out button

This is quite a short section. We just need to insert our html snippet.

#### Step.1:

Back in the moonfruit interface, with the insert menu selected, click on "HTML Snippet" in the left hand pane.

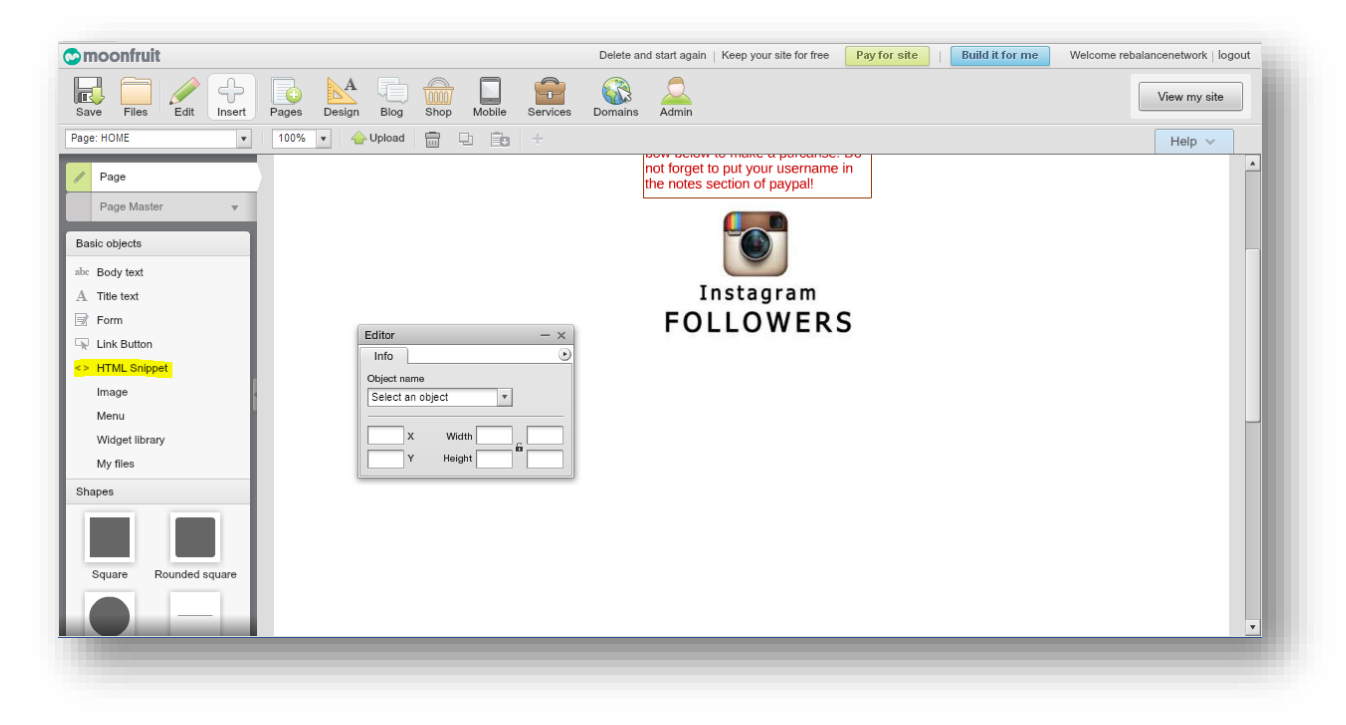

A striped, transparent box with show like this:

| 😋 moonfruit                                                                                                    | Delete and start again   Keep your site for free Pay for site   Build it for me Welcom | e rebalancenetwork   logout |
|----------------------------------------------------------------------------------------------------|----------------------------------------------------------------------------------------|-----------------------------|
| Save Files Edit Insert Pages Design Biog Shop Mobile Services                                                                                                    | Domains Admin                                                                          | View my site                |
| Page: HOME 🔹 100% 💌 合 Upload 💼 🕒 📴 🕂                                                                                                    |                                                                                        | Help 🗸                      |
| ✓       Page         ✓       Page Master         ✓       Basic objects         abx       Body text         A       Title text         ☞       Form         ✓       Link Button         <>       HTML Snippet<br>Image         Menu       Widget library         Widget library       396         Y       Height 260 | Instagram<br>FOLLOWERS                                                                 | ·                           |
| Square Rounded square                                                                                                    | HTML Snippet<br>Use the Setup tab to add HTML                                          |                             |

Click on the "setup" tab on the editor pop-up, and paste your HTML from your PayPal button in there. And hit apply.

| Editor - ×<br>Info Setup Style •<br>Paste your HTML snippet below<br>Src="https://www.paypalobjects. ★<br>com/en_GB/i/scr/pixel.gif •<br>Apply | Instagram<br>FOLLOWERS                        |
|----------------------------------------------------------------------------------------------------|-----------------------------------------------|
|                                                                                                    | HTML Snippet<br>Use the Setup tab to add HTML |

Nothing will visibly change. To view your snippet you need to click on "View my site" in the top right hand corner. Save when prompted, and it should look something like this:

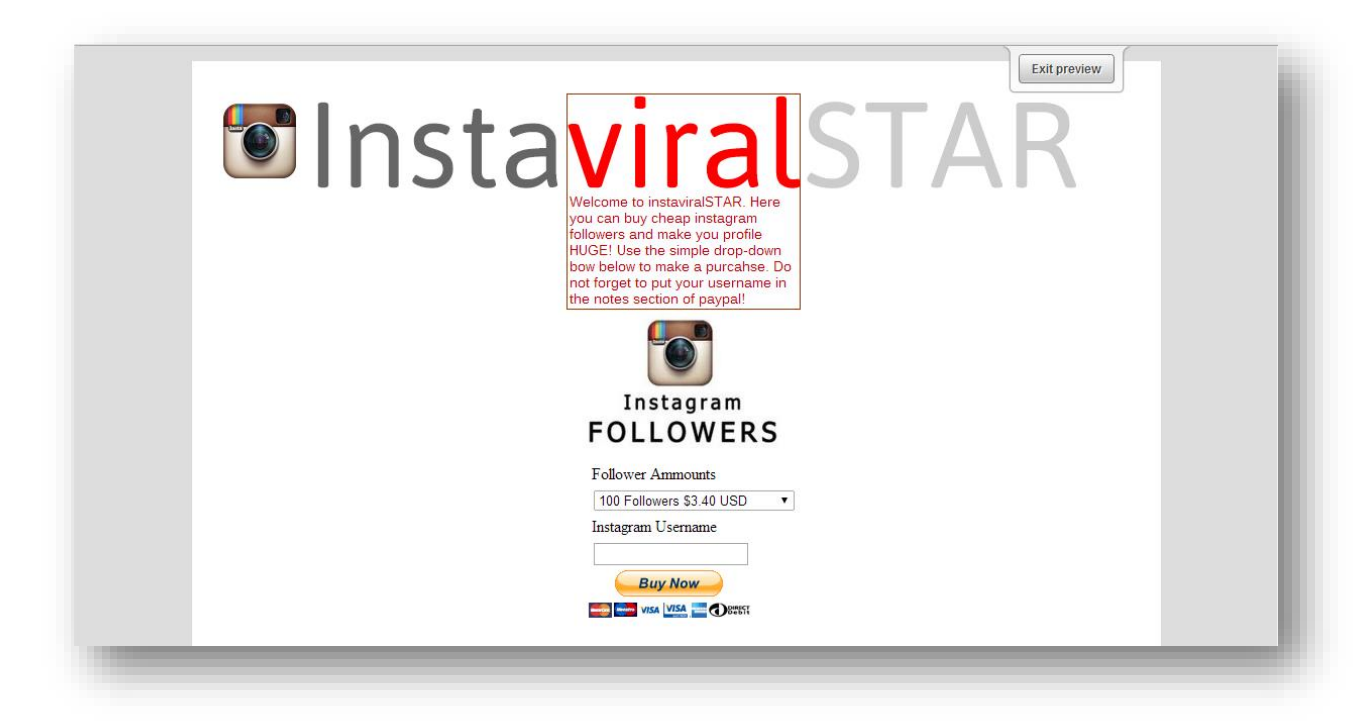

The site is now completed. You can add however many buttons, images or other features you want to get it looking complete.

#### Dot.tk

This is a bonus step. If you wish to use dot.tk go ahead and sign in and create a domain redirection as usual. (It may take up to 24 hours for the redirection to begin working)

I have done this for my site and it can now be accessed at *instaviralstar.tk* 

If you require help with setting up a dot.tk domain, they have a comprehensive help section and there are hundreds of tutorials available through a quick google search.

# Generating traffic

Generating traffic is one of the hardest parts of the whole process. We can speed this up by using an automated service. In this case we are going to use <u>https://instagress.com/</u> because you can sign up for a 3-day free trail, and in this case, that will work perfectly.

The idea is that we can target certain demographics using hashtags. Using the automated service to like phots, follow people, and post comments.

This section will show the process for one account, but you can apply it to as many accounts as you have available to use.

#### <u>Step.1:</u>

Go to instagress.com and click "login" in the top right hand corner of the page:

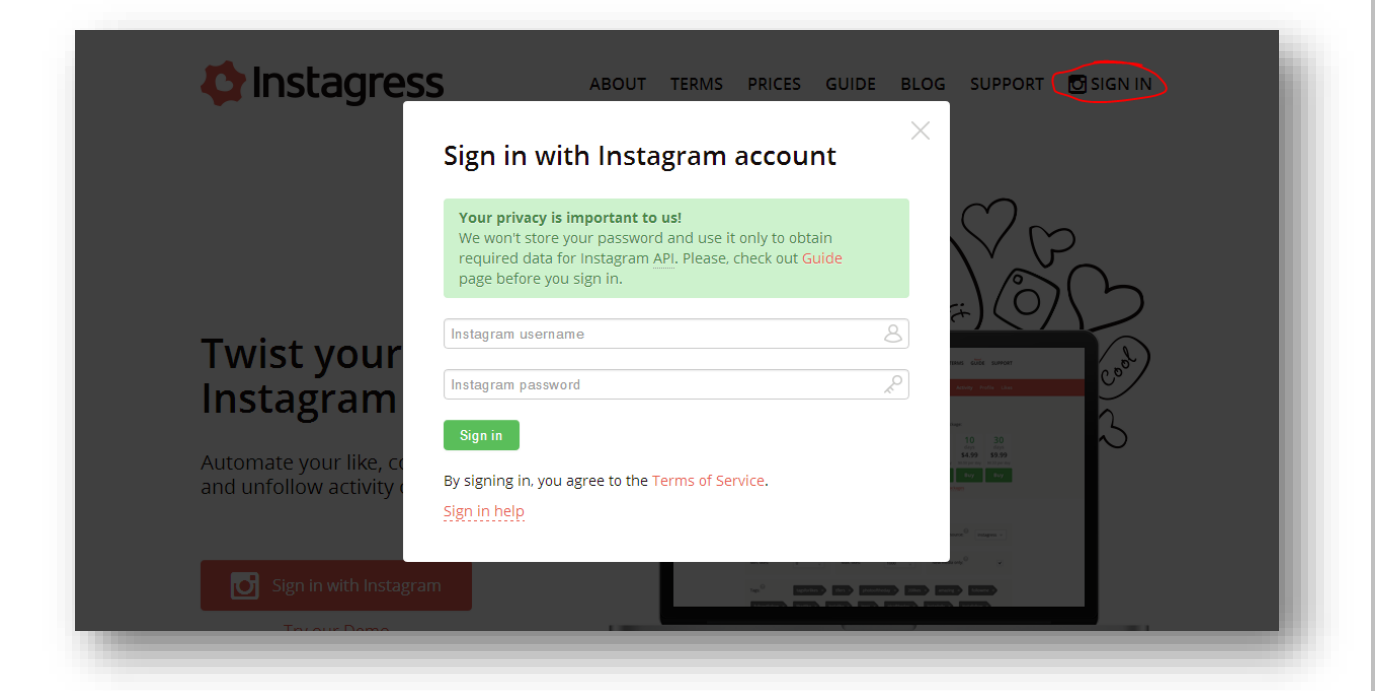

Enter your login details for your Instagram account (This should be one used for JUST advertising).

#### Step.2:

Get playing. Mess around with the settings and get it all set to how you want it. Use the tags section to target certain groups, and use the "comments" section to post a link to your site. (Show in 2<sup>nd</sup> image below)

| Stopped                                                              | Select what you want to do: | Try our service:   |
|----------------------------------------------------------------------|-----------------------------|--------------------|
| Time remaining: <sup>3</sup>                                         | Likes: 🔊 🛛 0                |                    |
| How time works?                                                      | Comments: <sup>2</sup> 0    | 3 days             |
|                                                                      | Follows: <sup>®</sup> 0     | try for free       |
| Start                                                                | Unfollows: <sup>2</sup> 0   |                    |
| How to start?                                                        |                             | View time packages |
| Minimum likes filter                                                 |                             |                    |
| Find only media objects with given<br>minimum amount of likes to     |                             |                    |
| filter" to set the desired range of<br>media popularity. Recommended | Media source: ? Tags        | New media only:    |

| Main settings                                                                                                    |                            |                               |  |  |  |
|----------------------------------------------------------------------------------------------------|----------------------------|-------------------------------|--|--|--|
| Activity speed: 😨 🛛 📕                                                                                                    | Media source: 💿 Tags 🔻     | New media only: 💿 🗌           |  |  |  |
| Min. likes filter: 0                                                                                                    | Max. likes filter: 😢 🛛 100 | Don't comment same users: 📀 🗌 |  |  |  |
| Unfollow source: Dinstagre  Unfollow who don't follow me: Dinstagre                                                                                                    |                            |                               |  |  |  |
| Tags: 201 tagsforlikes × tflers × photooftheday × 201 kes × amazing ×                                                                                                    |                            |                               |  |  |  |
| followme ×       follow4follow ×       like4like ×       instalike ×       igers ×       picoftheday ×       instadaily ×         instafollow ×       instagood ×       bestoftheday ×       instacool ×       instago ×       all_shots ×       follow × |                            |                               |  |  |  |
| Add -                                                                                                    |                            |                               |  |  |  |
| Comments: 📀                                                                                                    |                            |                               |  |  |  |
| If you want to get a load of followers, Check this site! http://instaviralstar.tk/ !! Get crazy followers, fast! × Add                                                                                                    |                            |                               |  |  |  |
| _                                                                                                    |                            |                               |  |  |  |

Now you just need to sit back and let the bot do its work.

A few hints:

Use tags to target certain groups. If you want to target 'popular' teenagers then try to check the most popular tags for the day. Things like: "#swag #YOLO #Teen #bae" etc.

Using more bots will generate more clicks. It is down to the site to attract the user and make them want to purchase.

#### Notes

Thank you for taking the time to read this Ebook. I appreciate all feedback and will take suggestions onboard.

You may NOT redistribute this ebook.

If you purchased from anyone other than "RebalanceNetwork" on hackforums, please let me know.

Thank your purchase. Best of luck.